Outreach Trainers may complete training reports and card orders online for preregistered classes that ended within the previous 30 days. If a class was not preregistered, or ended more than 30 days ago, you will need to submit a paper training report/card order.

- 1. Click the "Login or Create Account" button to log in to the website (or, if already logged in, click the "Your Account" button).
- 2. After logging in, review the information on the "Your Account" tab and confirm that it is correct. **This is the** address that the cards will be mailed to. To update information, click the "Edit Your Account" tab:

| HOME OSHA COURSES PROFESSIONAL D                                                                                                    | EVELOPMENT CERTIFICATE PRC                                           | OGRAMS OSHA OUTREACH TRAIN                                                                              | IERS            | VOUR ACCOUNT     |
|----------------------------------------------------------------------------------------------------|----------------------------------------------------------------------|----------------------------------------------------------------------------------------------------|-----------------|------------------|
| Your Account                                                                                                    | s For Tra                                                            | ainers Your Certificates                                                                                | Your Orders You | ır Registrations |
| Ms. Rachel M Blaine<br>Title: Continuing Education Coordinator<br>University of Washington<br>4225 Roosevelt Way NE Suite 100<br>Seattle, WA 98105<br>United States<br>Phone: 206-221-6053<br>Email: | Verify information is co<br>Click "Edit Your Accoun<br>make changes. | Organization type: Academ<br>Occupation:<br>Practice area: None of thes<br>rrect.<br>t <sup>*'</sup> to | ic<br>e         |                  |

3. Click the "For Trainers" tab to open the trainer dashboard:

| HOME                | OSHA COURSES      | PROFESSIONAL DEVE | LOPMENT CERTIF  | FICATE PROGRAMS | OSHA OUTREACH TRAIN | ERS         | ▶ YOUR ACCOUNT    |
|---------------------|-------------------|-------------------|-----------------|-----------------|---------------------|-------------|-------------------|
| Ms. R               | achel M           | Blaine            |                 |                 |                     |             |                   |
| Your A              | Account Ed        | it Your Account   | For Instructors | For Trainers    | Your Certificates   | Your Orders | our Registrations |
| TRAINER             | AUTHORIZATIO      | NS                |                 |                 |                     |             |                   |
| Trainer T           | уре               |                   |                 | Start Date      | Expiration D        | ate         | Status            |
| Outreach            | Trainer - Constru | iction            |                 | Jul 09, 2011    | Jul 09, 2015        |             | Emailed           |
| PREREGIS<br>CONSTRI | STER COURSES      | CONSTRUCTION 30HR | I               |                 |                     |             |                   |
| PREREGIS            | STRATIONS         |                   |                 |                 |                     |             |                   |
| Course              |                   | <u>Si</u>         | cheduled 🔺      |                 | <u>Students</u>     | Actions     |                   |

4. Locate the class in the "Ready for Card Orders" section and click the "Order Cards" button:

| READY FOR CARD ORDERS |                              |                 |                                                                                  |
|-----------------------|------------------------------|-----------------|----------------------------------------------------------------------------------|
| Course                | Scheduled                    | <u>Students</u> | Actions                                                                          |
| Construction 10hr     | Jul 02, 2014 to Jul 04, 2014 | 5               | ORDER CARDS                                                                      |
| OVERDUE CARD ORDERS   |                              |                 |                                                                                  |
| Course                | Scheduled                    | <u>Students</u> |                                                                                  |
| Construction 10hr     | May 26, 2014 to May 30, 2014 | 8               | This class is overdue for<br>online submission. Please<br>submit a paper report. |
| CARD ORDERS           |                              |                 |                                                                                  |
| Course                | Scheduled                    | Students        | Status Actions                                                                   |

5. Confirm that the preregistration information is correct; update if needed:

| Office<br>Hotel<br>Union<br>Employer Association<br>Other                                                                                                    |                                                                                                    |
|----------------------------------------------------------------------------------------------------|----------------------------------------------------------------------------------------------------|
| Specify Type of Training Site (if Other)                                                                                                    |                                                                                                    |
| Sponsoring Organization *<br>Safety & Health<br>Employer<br>Labor/Union<br>Employer Association<br>Education<br>Community<br>N/A<br>Other (specify)                                                                                                    |                                                                                                    |
| Specify Sponsoring Organization (if Other) Number of Students * 5 Note: Minimum number of students required.3 (except report and requesting cards.                                                                                                    | for admins). Enter approximate student count during preregistration; edit to final number when submitting                                                                                                    |
| Course Information Check all that apply     Spanish     Youth (age 18 or less)     Language other than English or Span     Spanish Language other than English or Span     Spanish Language (if herefeet)                                                                                                    | Specify Type of Training Site (if Other)                                                                                                    |
| <ul> <li>OSHA Alliance or Partnership</li> <li>Specify alliance or partnership (if check</li> <li>Statement of Certification *         <ul> <li>I certify that I will conduct this outreach train as required by these guidelines and I will prunderstand that I will be subject to immedia further understand that providing false infor</li> </ul> </li> </ul> | Sponsoring Organization * Safety & Health Employer Labor/Union Employer Association Community N/A Other (specify)                                                                                                    |
| section 17(g) of the Occupational Safety and<br>any document filed pursuant to that Act. Th                                                                                                    | Specify Sponsoring Organization (if Other) Number of Students * 5 Note: Minimum number of students required. 3 (except for admins). Enter approximate student count during preregistration; edit to final number when submitting |
|                                                                                                    | report and requesting cards.  Check all that apply Spanish Youth (age 18 or less) Language other than English or Spanish Specify language (if checked)                                                                           |
|                                                                                                    | OSHA Alliance or Partnership<br>Specify alliance or partnership (if checked)                                                                                                    |

6. Fill in the Outreach Training Program Report (information will vary based on the class type) and click the "Save and Order Cards" button when complete:

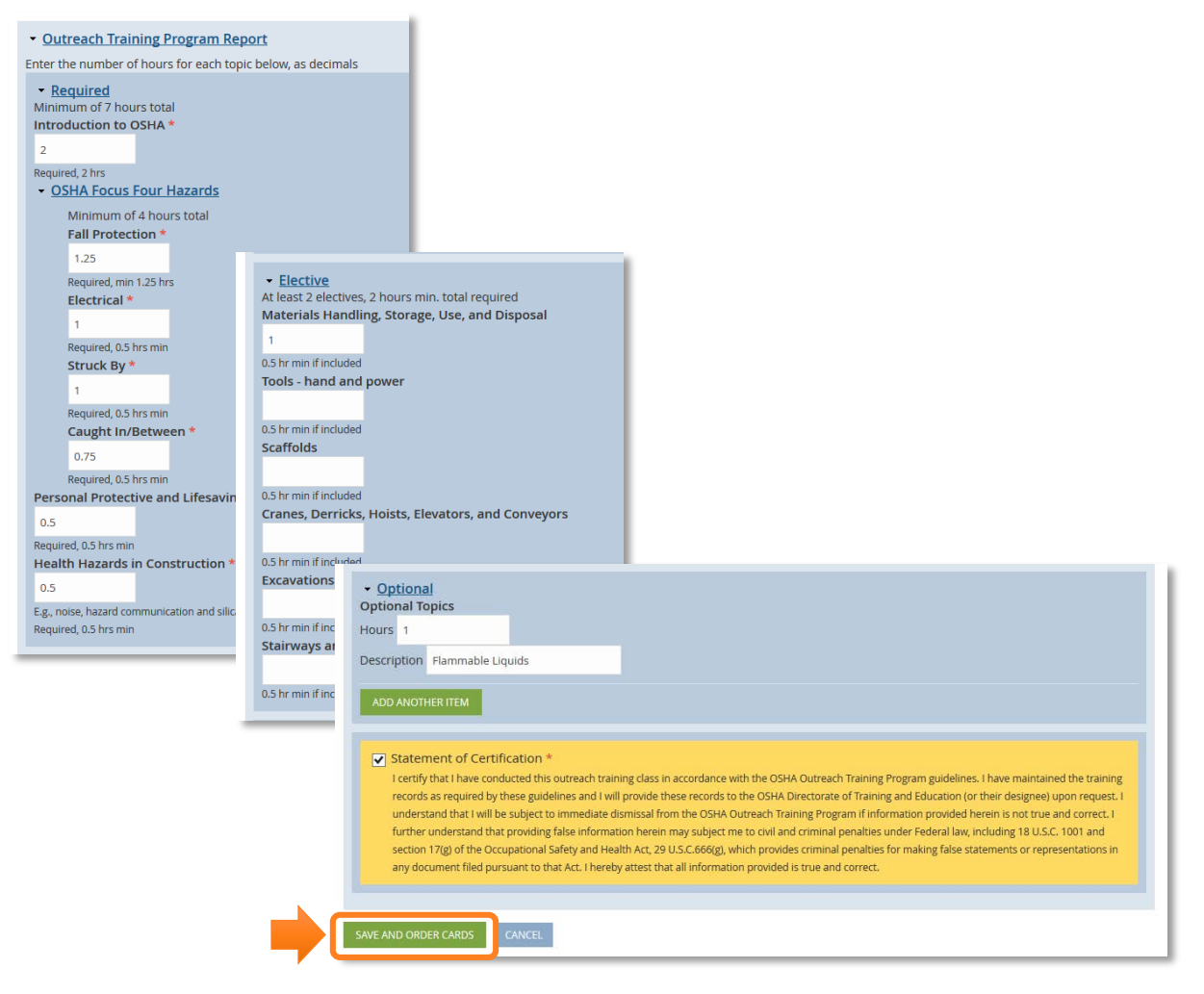

a. If there are any errors with the report, they will be highlighted in red at the top of the page:

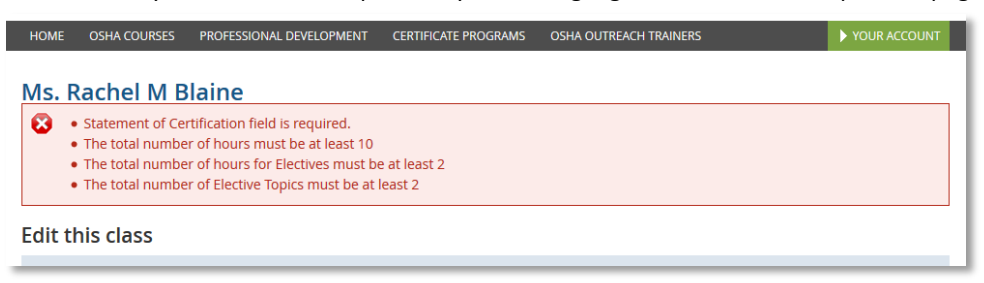

b. Correct any errors, then click the "Save and Order Cards" button again

7. Begin entering the student names. Enter the name, then click the "Add to Cart" button:

| HOME     | OSHA COURSES          | PROFESSIONAL DEVELOPMENT              | CERTIFICATE PRO | GRAMS | OSHA OUTREACH TRAINERS                     | ▶ YOUR ACCOUNT |
|----------|-----------------------|---------------------------------------|-----------------|-------|--------------------------------------------|----------------|
|          |                       |                                       |                 |       |                                            |                |
| 📀 P      | Product saved.        |                                       |                 |       |                                            |                |
|          | <b>a</b> 1            |                                       |                 |       |                                            |                |
| Orde     | r Cards               |                                       |                 |       |                                            |                |
| Course   | : Construction 10     | hr                                    |                 | OUT   | REACH TRAINER CARDS SHOPPING CART          |                |
| Course   | Dates: Wednesda       | ay, July 2, 2014 to Friday, July 4, 3 | 2014            |       |                                            |                |
| Trainin  | g Location:           |                                       |                 | No ca | ards ordered yet, please add your students | by name.       |
| Virginia | Mason Athletic C      | enter                                 |                 |       |                                            |                |
| 12 Seah  | nawks Way             |                                       |                 |       |                                            |                |
| Renton   | , WA 98056            |                                       |                 |       |                                            |                |
| Numbe    | er of students. 5     |                                       |                 |       |                                            |                |
| Outrea   | ach trainer caro      | l order                               |                 |       |                                            |                |
| Name     | *                     |                                       |                 |       |                                            |                |
| Cam C    | hancellor             |                                       |                 |       |                                            |                |
| Full nam | e to appear on the ca | ard                                   |                 |       |                                            |                |
| ADD T    |                       | 1                                     |                 |       |                                            |                |
|          |                       |                                       |                 |       |                                            |                |

8. As each card is added, a counter message will track the number of cards ordered versus the number of students in the class:

| Outreach Trainer Card added to your cart. You have ordered 2 of 5 cards. <u>Click here to edit the numbe</u> Order Cards | r of students who took this cour:    | se.                                              |                      |  |
|----------------------------------------------------------------------------------------------------|--------------------------------------|--------------------------------------------------|----------------------|--|
| Course: Construction 10hr<br>Course Dates: Wednesday, July 2, 2014 to Friday, July 4, 2014                               | OUTREACH TRAINER CARDS SHOPPING CART |                                                  |                      |  |
| Training Location:                                                                                                    | Construction 10hr - Jul 0            | Construction 10hr - Jul 02, 2014 to Jul 04, 2014 |                      |  |
| Virginia Mason Athletic Center                                                                                           | Cam Chancellor                       | \$5.00                                           | REMOVE               |  |
| 12 Seanawks way<br>Renton, WA 98056                                                                                      | Earle Thomas                         | \$5.00                                           | REMOVE               |  |
| Number of Students: 5                                                                                                    |                                      |                                                  | Order total: \$10.00 |  |
| Outreach trainer card order                                                                                              |                                      |                                                  | CHECKOUT             |  |
| Name *                                                                                                    |                                      |                                                  |                      |  |
| Full name to appear on the card                                                                                          |                                      |                                                  |                      |  |
|                                                                                                    |                                      |                                                  |                      |  |
|                                                                                                    |                                      |                                                  |                      |  |

9. If a name is incorrect, click the "Remove" button, then re-enter the name and click the "Add to Cart" button:

| Course: Construction 10hr                                                                                             | OUTREACH TRAINER CA                         | OUTREACH TRAINER CARDS SHOPPING CART |                      |  |  |
|----------------------------------------------------------------------------------------------------|---------------------------------------------|--------------------------------------|----------------------|--|--|
| Course Dates: Wednesday, July 2, 2014 to Friday, July 4, 2014<br>Training Location:<br>Virginia Mason Athletic Center | Construction 10hr - Jul 0<br>Cam Chancellor | 2, 2014 to Jul 04, 20<br>\$5.00      | 14<br>REMOVE         |  |  |
| 12 Seahawks Way<br>Renton, WA 98056                                                                                   | Earle Thomas                                | \$5.00                               | REMOVE               |  |  |
| Number of Students: 5                                                                                                 |                                             |                                      | Order total: \$10.00 |  |  |
| Outreach trainer card order                                                                                           |                                             |                                      | CHECKOUT             |  |  |
| Name *                                                                                                    |                                             |                                      |                      |  |  |

10. When all of the cards have been entered, double check that all names are correct before clicking the "Checkout" button. Trainers cannot make any changes to cards after clicking the "Checkout" button! If a card is issued with an incorrect or misspelled name, there is a \$25 fee to replace the card.

| Outreach Trainer Card added to your cart.<br>You have ordered 5 of 5 cards. Click here to edit the number of s | tudents who took this course                     | <u>.</u>        |                      |  |
|----------------------------------------------------------------------------------------------------|--------------------------------------------------|-----------------|----------------------|--|
| Order Cards                                                                                                    |                                                  |                 |                      |  |
| Course: Construction 10hr                                                                                      | OUTREACH TRAINER CARL                            | DS SHOPPING CAR | Т                    |  |
| Course Dates: Wednesday, July 2, 2014 to Friday, July 4, 2014                                                  | Construction 10hr - Jul 02, 2014 to Jul 04, 2014 |                 |                      |  |
| Virginia Mason Athletic Center                                                                                 | Cam Chancellor                                   | \$5.00          | REMOVE               |  |
| 12 Seahawks Way<br>Renton, WA 98056                                                                            | Earl Thomas                                      | \$5.00          | REMOVE               |  |
| Number of Students: 5                                                                                          | Kenny Easley                                     | \$5.00          | REMOVE               |  |
| Outreach trainer card order                                                                                    | Eugene Robinson                                  | \$5.00          | REMOVE               |  |
| Name *                                                                                                    | Paul Moyer                                       | \$5.00          | REMOVE               |  |
| Full name to appear on the card ADD TO CART                                                                    |                                                  |                 | Order total: \$25.00 |  |

11. On the checkout screen, click "Continue to Next Step." Edit Cart will REMOVE cards from the order, but will not allow you to edit your card information or add cards. If you need to change card information, or add a card to your order, please call 206-685-3089:

| Checkout<br>Outreach Trainer Cards<br>Construction 10hr -<br>Jul 02, 2014 to Jul 04, 2014 |                                        |
|-------------------------------------------------------------------------------------------|----------------------------------------|
| Cam Chancellor                                                                            | \$5.00                                 |
| Earl Thomas                                                                               | \$5.00                                 |
| Kenny Easley                                                                              | \$5.00                                 |
| Eugene Robinson                                                                           | \$5.00                                 |
| Paul Moyer                                                                                | \$5.00                                 |
| CONTINUE TO NEXT STEP CANCEL                                                              | 5 items<br>Total: \$25.00<br>EDIT CART |

12. Select the payment method, enter any required information, then click "Continue to Next Step" to complete the order:

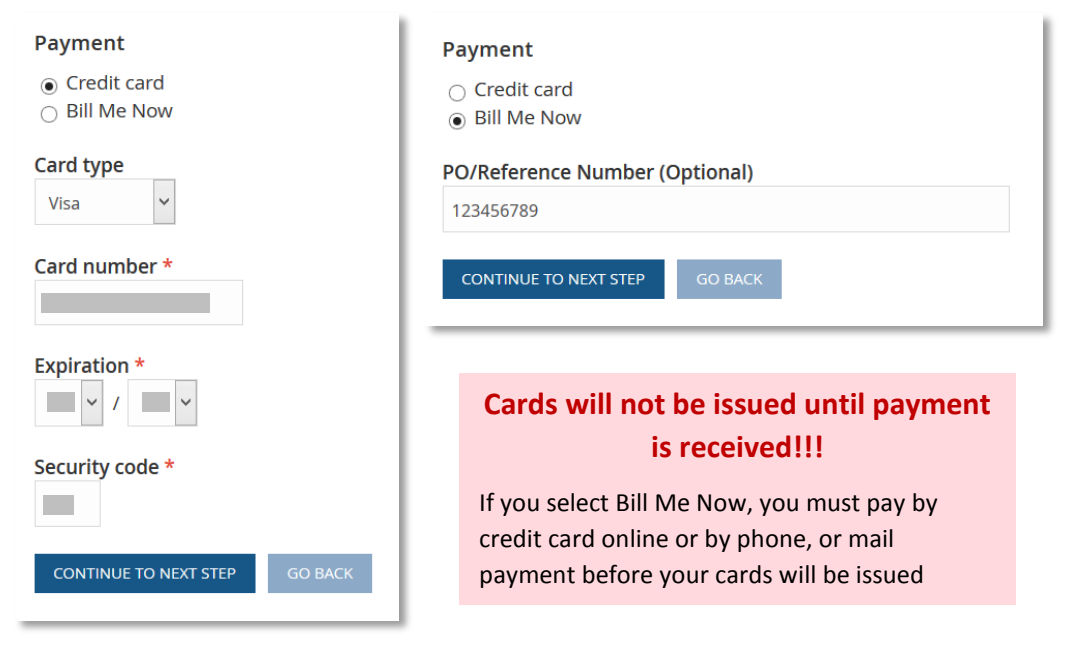

- 13. To check the status of a card order, click the "For Trainers" tab
  - a. If the status is Billed, payment must be received before cards will be printed
    - i. For billed orders you can return log on to the site and go to the "Your Orders" tab to pay online with a credit card, or you can pay with a credit card by phone, or with a check by mail
  - b. A status of "Pending" indicates payment has been received and cards are awaiting printing.

| Ms. Rachel M Blaine                                   |                            |              |                   |                       |                                                                      |
|-------------------------------------------------------|----------------------------|--------------|-------------------|-----------------------|----------------------------------------------------------------------|
| Your Account Edit Your Account                        | For Instructors            | For Trainers | Your Certificates | Your Orders           | Your Registrations                                                   |
| TRAINER AUTHORIZATIONS                                |                            |              |                   |                       |                                                                      |
| Trainer Type                                          |                            | Start Date   | Expiration D      | ate                   | Status                                                               |
| OutreachTrainer - Construction                        |                            | Jul 09, 2011 | Jul 09, 2015      |                       | Emailed                                                              |
| PREREGISTER COURSES CONSTRUCTION 10HR CONSTRUCTION 30 | HR                         |              |                   |                       |                                                                      |
| PREREGISTRATIONS                                      | Schodulod                  |              | Students          | Activ                 |                                                                      |
| Course                                                | <u>Scheduled</u>           |              | students          | Actio                 | ons                                                                  |
| Construction 30hr                                     | Aug 18, 2014 to Aug 2      | 22, 2014     | 10                | ED                    | IT PREREGISTRATION                                                   |
| READY FOR CARD ORDERS                                 |                            |              |                   |                       |                                                                      |
| Course                                                | Scheduled                  |              | <u>Students</u>   | Actio                 | ons                                                                  |
| No courses ready for card orders at this time         |                            |              |                   |                       |                                                                      |
| OVERDUE CARD ORDERS                                   |                            |              |                   |                       |                                                                      |
| Course                                                | Scheduled                  |              | <u>Students</u>   |                       |                                                                      |
| Construction 10hr                                     | May 26, 2014 to May        | 30, 2014     | 8                 | This<br>onlir<br>subr | class is overdue for<br>ne submission. Please<br>nit a paper report. |
| CARD ORDERS                                           |                            |              |                   |                       |                                                                      |
| Course                                                | Scheduled                  |              | Students          | <u>Status</u> Act     | tions                                                                |
| Construction 10hr                                     | Jul 02, 2014 to Jul 04, 20 | 14           | 5                 | Billed V              | IEW REPORT                                                           |
|                                                       |                            |              |                   | -                     |                                                                      |